### GUIDE PS UTILISATION DU CARNET DE VACCINATION ELECTRONIQUE (CVE)

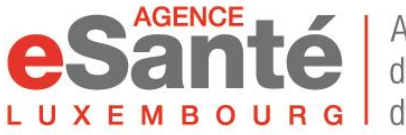

Agence nationale des informations partagées dans le domaine de la santé V. 6.4 - 12/2023

### Sommaire

| 1. Accès à l'application CVE                   | р.З  |
|------------------------------------------------|------|
| 2. Lieux de travail                            | p.4  |
| 3. Création du CVE                             | р.5  |
| 4. Enregistrement d'un acte de vaccination     | p.11 |
| 5. Scanner le DataMatrix                       | p.12 |
| 6. Types de certifications                     | p.15 |
| 7. Modifications des actes                     | р.16 |
| 8. Résumé des Caractéristiques du Produit      | p.17 |
| 9. Transfert de l'historique vaccinal          | p.18 |
| 10. Chercher et accéder au CVE du patient      | p.19 |
| 11. Système d'aide à la décision vaccinale     | p.20 |
| 12. Statut vaccinal                            | p.21 |
| 13. Profil patient                             | p.22 |
| 14. Import des données COVID-19 (depuis MSVAC) | p.23 |
| 15. Déclaration d'effets indésirables          | p.24 |

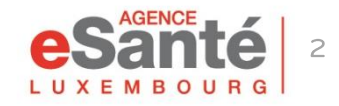

## Accès à l'application CVE

Connectez-vous au portail eSanté <u>www.esante.lu</u> Pour accéder à l'application Carnet de Vaccination Electronique (CVE) pour les professionnels de la santé, cliquez sur « CVE-PROF » dans l'espace « MES SERVICES ESANTE ».

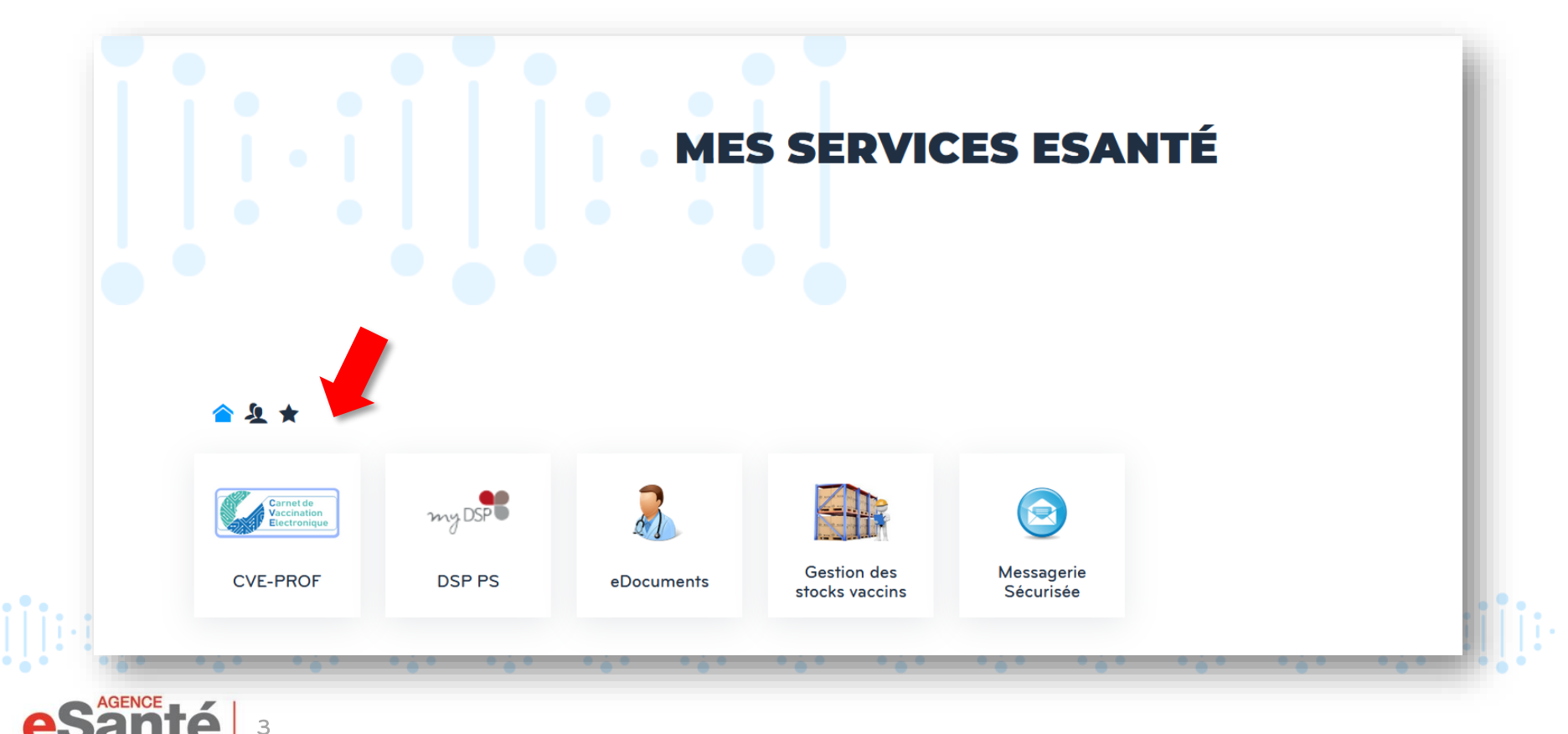

### Lieux de travail

Lors de votre première connexion, vous devez renseigner votre/vos « Lieu(x) de travail » en cliquant sur « +Ajouter un lieu de travail » ou « +Nouveau lieu de travail », puis sur « +Ajouter ».

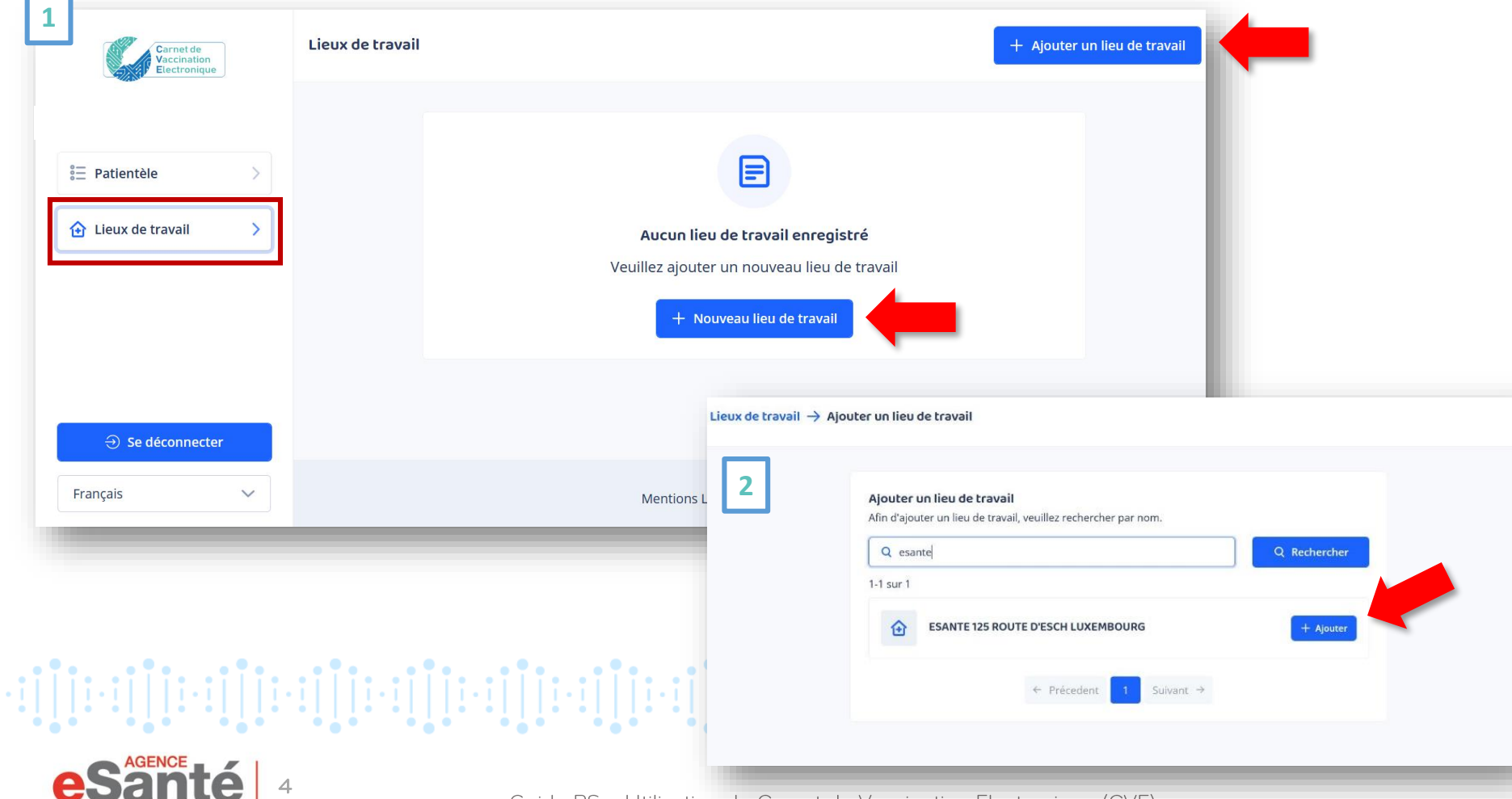

Pour créer un CVE, cliquez sur « Patientèle » puis « + Ajouter un patient » ou « + Nouveau patient ».

| Ieux de travail     Ieux de travail     Ieux de travai | Carnet de<br>Vaccination<br>Electronique | Patientèle | Filtres + Ajouter un patient                                                                                               |
|----------------------------------------------------------------------------------------------------|------------------------------------------|------------|----------------------------------------------------------------------------------------------------|
|                                                                                                    | E Patientèle                             |            | Q   Aucun patient enregistré Créez un nouveau profil de patient et faites le suivi de leur état vaccinal + Nouveau patient |
| Français                                                                                                    |                                          |            |                                                                                                    |

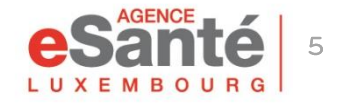

**Recherche matricule:** Effectuez une recherche par matricule du patient en le saisissant manuellement ou en scannant la carte CNS.

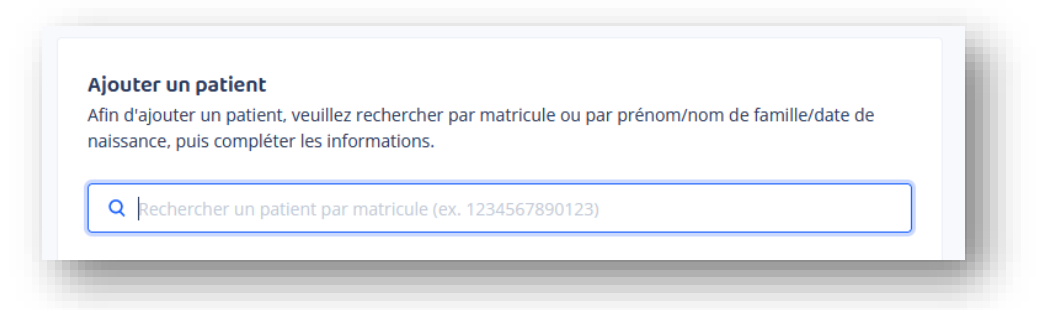

Ou recherche par prénom, nom de famille et date de naissance: Veuillez renseigner les trois champs obligatoires.

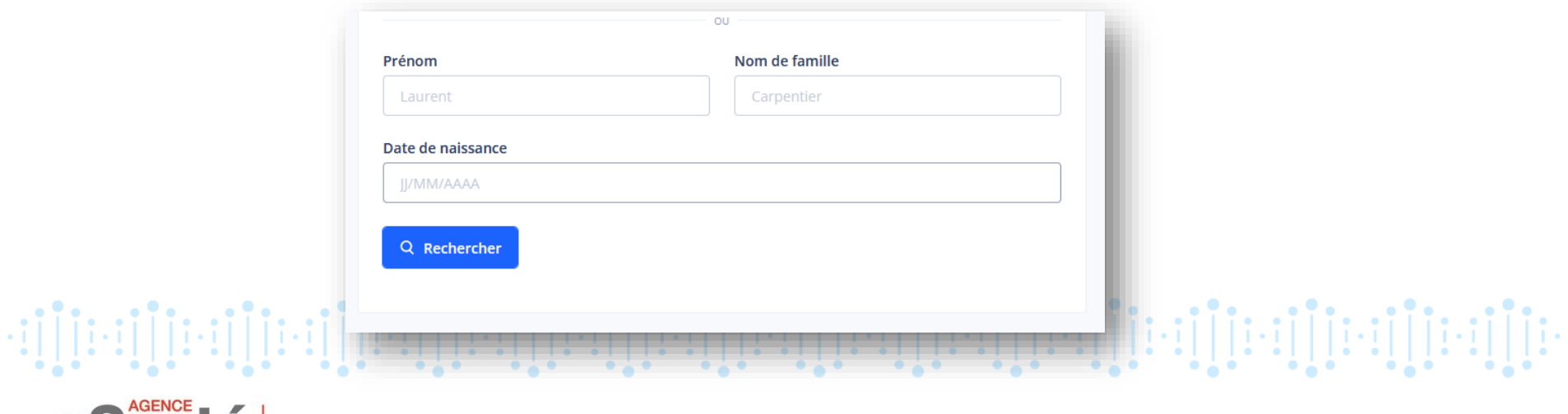

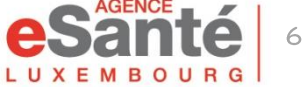

Renseignez l'e-mail et/ou le numéro de téléphone (portable uniquement) du patient (ou de son représentant légal pour un/une mineur(e)). Après avoir reçu ses consentements, cochez les cases correspondantes et ajoutez comme patient.

Si le patient n'a aucune de ces informations, le CVE peut tout de même être créé, dans ce cas aucune notification ne sera envoyée.

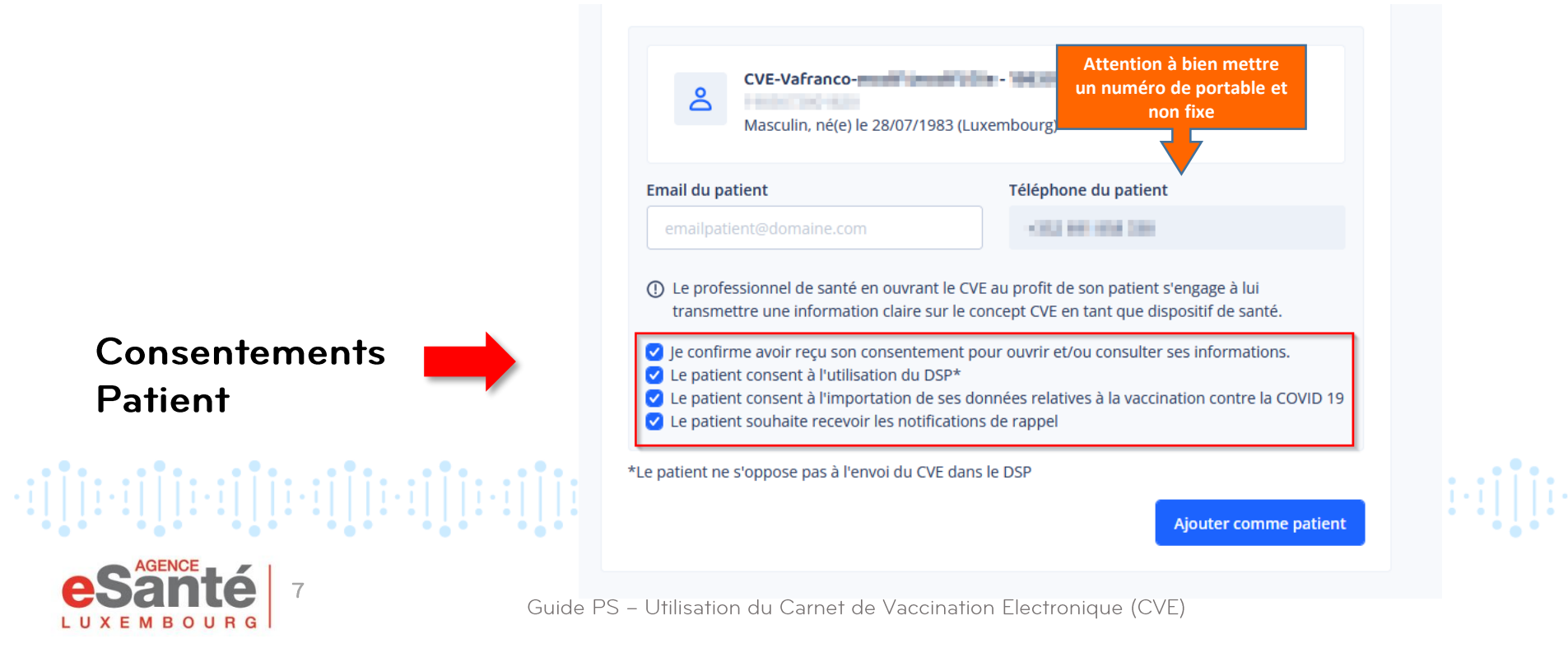

#### NOTIFICATION DE RAPPELS VACCINAUX

Une notification de rappel est envoyée:

- à partir de l'âge de 13 mois
- si le patient y a consenti
- si une des deux coordonnées de contact (e-mail et/ou numéro de téléphone portable\*) a été renseignée

Les maladies à prévention vaccinale arrivant à échéance sont mentionnées dans l'e-mail.

\*Le mail ou le numéro de téléphone portable peuvent être les coordonnées de contact du représentant légal du patient.

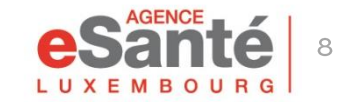

Vous devez obtenir les consentements du patient.

Si vous renseignez l'e-mail et/ou le numéro de téléphone du patient, ce dernier recevra ensuite automatiquement **une notification** lui confirmant l'ouverture du CVE, par e-mail et/ou par SMS.

**NB:** Si le patient n'a ni e-mail, ni numéro de téléphone, un pop up s'affichera à l'écran du médecin.

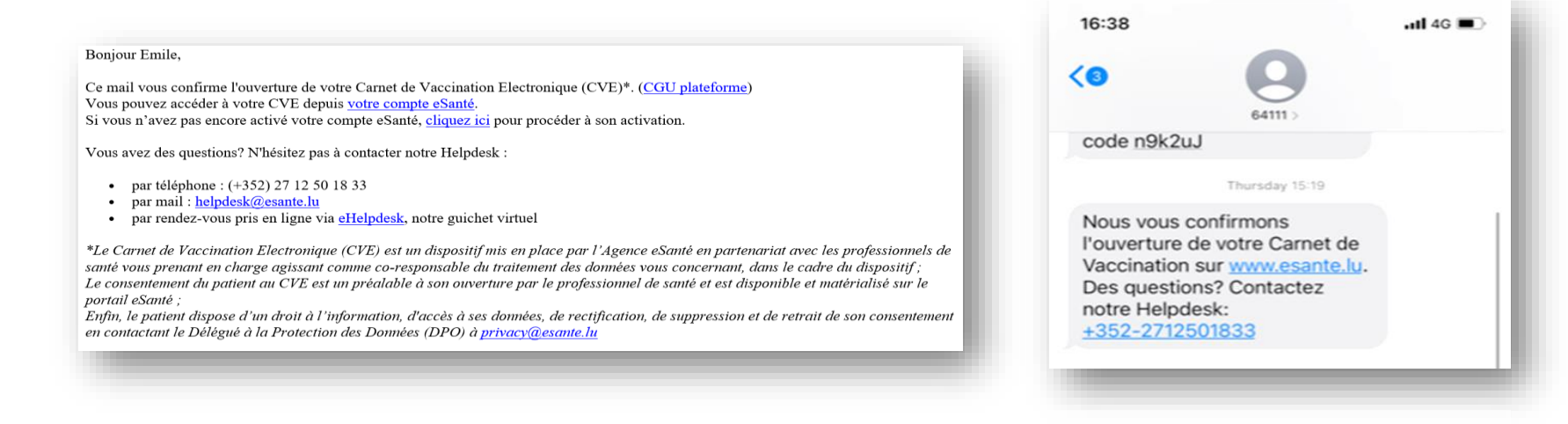

Pour compléter ces informations orales, le PS peut remettre un flyer CVE à son patient.

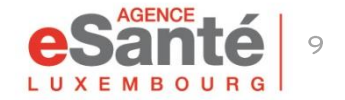

A la création du CVE, il est vide, sauf si le patient a des vaccinations COVID 19 enregistrées dans MSVAC et s'il a consenti à l'import de ces données.

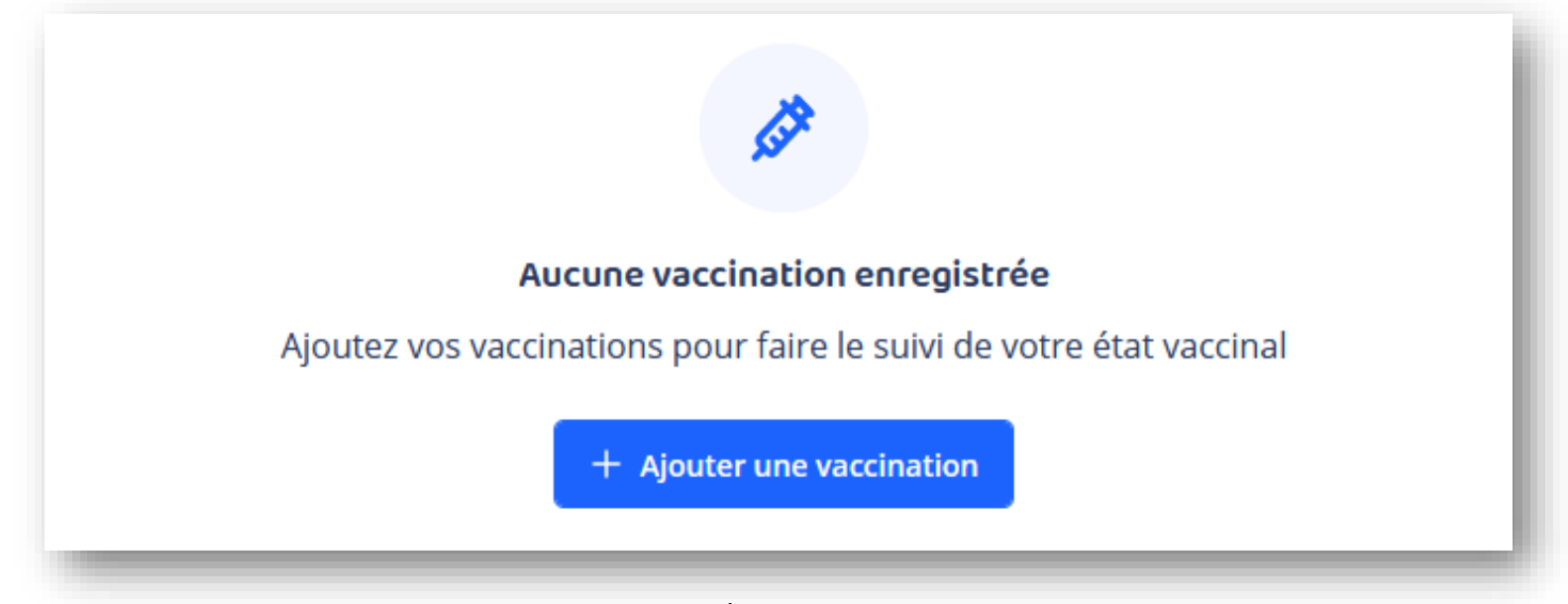

**NB** : si ce patient a déjà été vacciné (CVE créé précédemment par un autre médecin), vous pourrez accéder à la liste de ses vaccins déjà effectués.

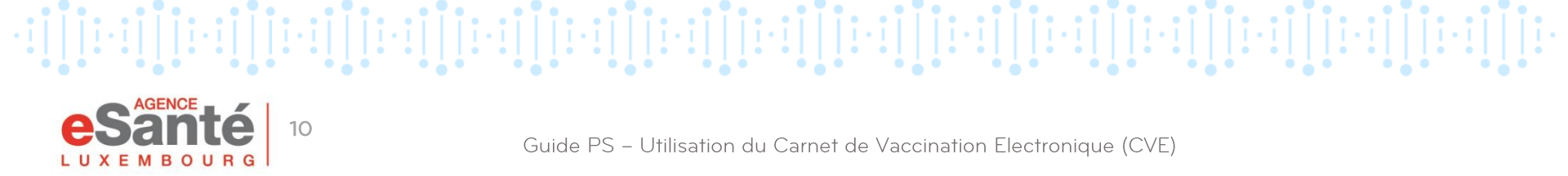

## **Enregistrement d'un acte de vaccination**

Cliquez sur « + Ajouter une vaccination ».

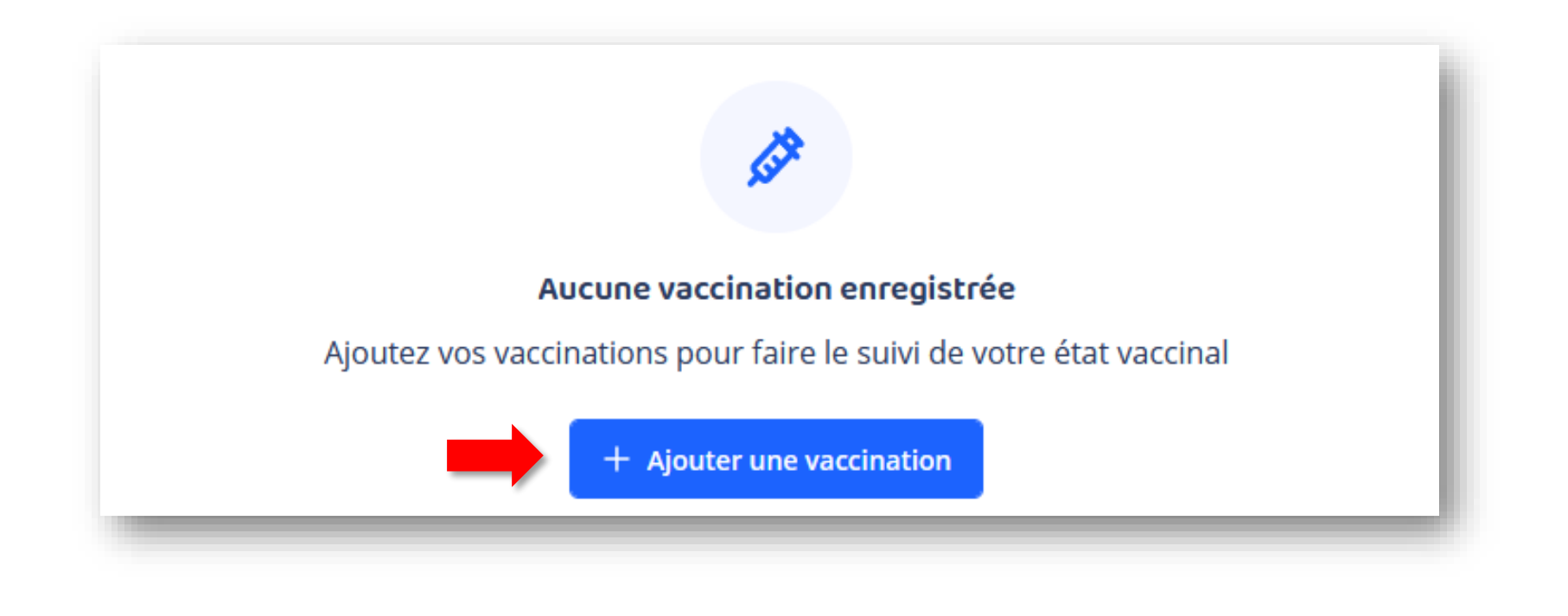

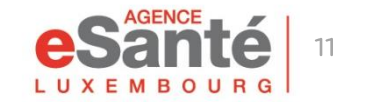

Guide PS - Utilisation du Carnet de Vaccination Electronique (CVE)

### Scanner le DataMatrix

#### Maintenant, cliquez sur « Scanner le code DataMatrix »

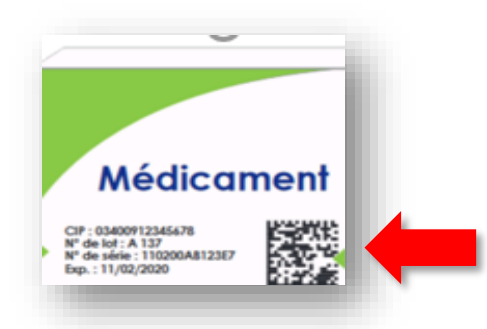

Munissez-vous de la boîte du vaccin pour en scanner le DataMatrix.

| Aate de l'acte * Pays Luxembourg × ✓ Iom du vaccin Priorix Luxembourg × ✓ Iuméro de lot S455673452372737 27482783002389                                   |  |
|----------------------------------------------------------------------------------------------------|--|
| 17/01/2023     Luxembourg     ×       Iom du vaccin       Priorix     ×       Juméro de lot     Numéro de série       3455673452372737     27482783002389 |  |
| lom du vaccin Priorix Vuméro de lot Numéro de série 3455673452372737 27482783002389                                                                       |  |
| Priorix     V       luméro de lot     Numéro de série       3455673452372737     27482783002389                                                           |  |
| Juméro de lot         Numéro de série           3455673452372737         27482783002389                                                                   |  |
| 3455673452372737 27482783002389                                                                                                    |  |
|                                                                                                    |  |
| late d'expiration Type                                                                                                    |  |
| JJ/MM/YYYY                                                                                                    |  |
| 'oie d'administration Lieu d'injection                                                                                                    |  |
| Intramusculaire V Deltoïde gauche V                                                                                                    |  |
| ieu de travail                                                                                                    |  |
| COMPTOIR PHARMACEUTIQUE LUXEMBOURGEOIS                                                                                                    |  |
| ype de certification                                                                                                    |  |
| ) Je certifie cet acte sur présentation d'un certificat ou carnet de vaccination                                                                          |  |
| ) l'ai réalisé cet acte et je le certifie                                                                                                    |  |
|                                                                                                    |  |
| Annuler + Ajouter la vaccination                                                                                                    |  |

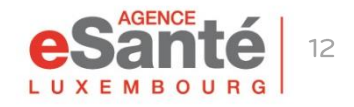

Guide PS - Utilisation du Carnet de Vaccination Electronique (CVE)

### Scanner le DataMatrix

#### Vous avez deux possibilités:

1 avec le lecteur de code-barre (méthode recommandée) ou

### 2 avec la caméra de votre ordinateur.

Attention: Le CAPSLOCK de votre clavier ne doit pas être actif

| Scanner un code datamatrix                                                                                                    |                                                                                                    |            |
|----------------------------------------------------------------------------------------------------|----------------------------------------------------------------------------------------------------|------------|
|                                                                                                    | Lecteur de code barre Camera                                                                                                    |            |
| Lecteur de code barre Camera                                                                                                    | 103051845360<br>12.2022<br>1035908<br>1035908                                                                                         |            |
| <ol> <li>Scanner le code avec le lecteur de code barre</li> <li>Le code apparaitra dans le champ texte</li> <li>En cliquant sur le lecteur de code barre la popup se fermera</li> </ol> | Mettre le code datamatrix dans le carré jaune                                                                                         |            |
| automatiquement et pré-remplira le formulaire                                                                                                    | <ul> <li>La recherche d'informations est automatique</li> <li>La popup se fermera automatiquement et pré-re<br/>formulaire</li> </ul> | emplira le |
| Annuler                                                                                                    |                                                                                                    |            |

## Scanner le DataMatrix

#### Infos pré-remplies par défaut

- Remplissage automatique après saisie du DataMatrix
- Infos à remplissage manuel (non obligatoire)

#### Infos obligatoires

**Attention:** si vous avez plusieurs lieux de travail, veillez à sélectionner le bon à chaque vaccination

| Date de l'acte *                                    | Pays                        |
|-----------------------------------------------------|-----------------------------|
| 11/11/2021                                          | Luxembourg X V              |
| Nom du vaccin                                       |                             |
| NEISVAC                                             | x 🗸                         |
| Numéro de lot                                       | Numéro de série             |
| DG0597                                              | 496968890987                |
| Date d'expiration                                   | Туре                        |
| 31/01/2023                                          | Rappel vaccinal             |
| Voie d'injection                                    | Lieu d'injection            |
| Intramusculaire 🗸 🗸                                 | Deltoïde gauche 🗸 🗸         |
| Lieu de travail                                     |                             |
| Choisissez un lieu de travail                       | ~                           |
| est obligatoire<br>Type de certification            |                             |
| Je certifie cet acte sur présentation d'un certific | at ou carnet de vaccination |
| ) J'ai réalisé cet acte et je le certifie           |                             |
| Appular                                             | + Aiguter la vaccination    |
| Annuel                                              |                             |

 $\rightarrow$  Puis cliquez sur « Ajoutez la vaccination ».

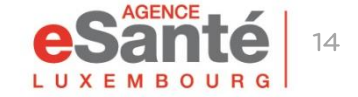

Guide PS – Utilisation du Carnet de Vaccination Electronique (CVE)

## **Types de certifications**

#### Type de certification

- Je certifie cet acte sur présentation d'un certificat ou carnet de vaccination
- J'ai réalisé cet acte et je le certifie
- 🗹 Le patient a fourni le vaccin

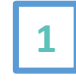

1

2

3

Pour faire un historique vaccinal, aucun vaccin ne sera décrémenté

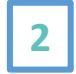

A la réalisation d'une vaccination avec un vaccin de votre stock, ce vaccin est décrémenté automatiquement

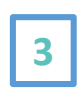

A la réalisation d'une vaccination avec un vaccin fourni par le patient, aucun vaccin ne sera décrémenté

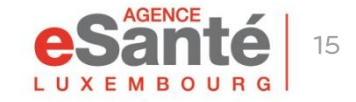

## **Modifications des actes**

- En cliquant sur le nom du vaccin que vous avez administré, vous pouvez modifier la fiche vaccinale que vous avez créée.
- Les vaccinations effectuées par un autre médecin ne sont pas modifiables.
- Seules celles certifiées sur présentation d'un certificat ou carnet de vaccination sont modifiables par tous.

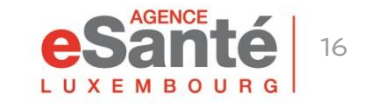

## Résumé des Caractéristiques du Produit

Les RCP (Résumé des Caractéristiques du Produit) sont mis à disposition pour chaque vaccin fourni par l'Etat.

| Patientèle             |             |                                                                                             |   |  |
|------------------------|-------------|---------------------------------------------------------------------------------------------|---|--|
| 🗄 Lieux de travail 🔰 👌 | • +         | Ajouter une vaccination                                                                     |   |  |
|                        | • 1-2 sur 2 |                                                                                             |   |  |
|                        | •           | GARDASIL 9<br>Papillomavirus<br>Administré le 22/12/2022 (Luxembourg)<br>à 42 ans et 1 mois |   |  |
|                        |             | Documents                                                                                   | ^ |  |
| ⊖ Se déconnecter       |             | GARDASIL 9                                                                                  |   |  |

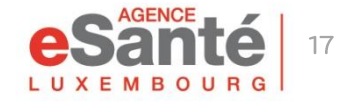

## Transfert de l'historique vaccinal

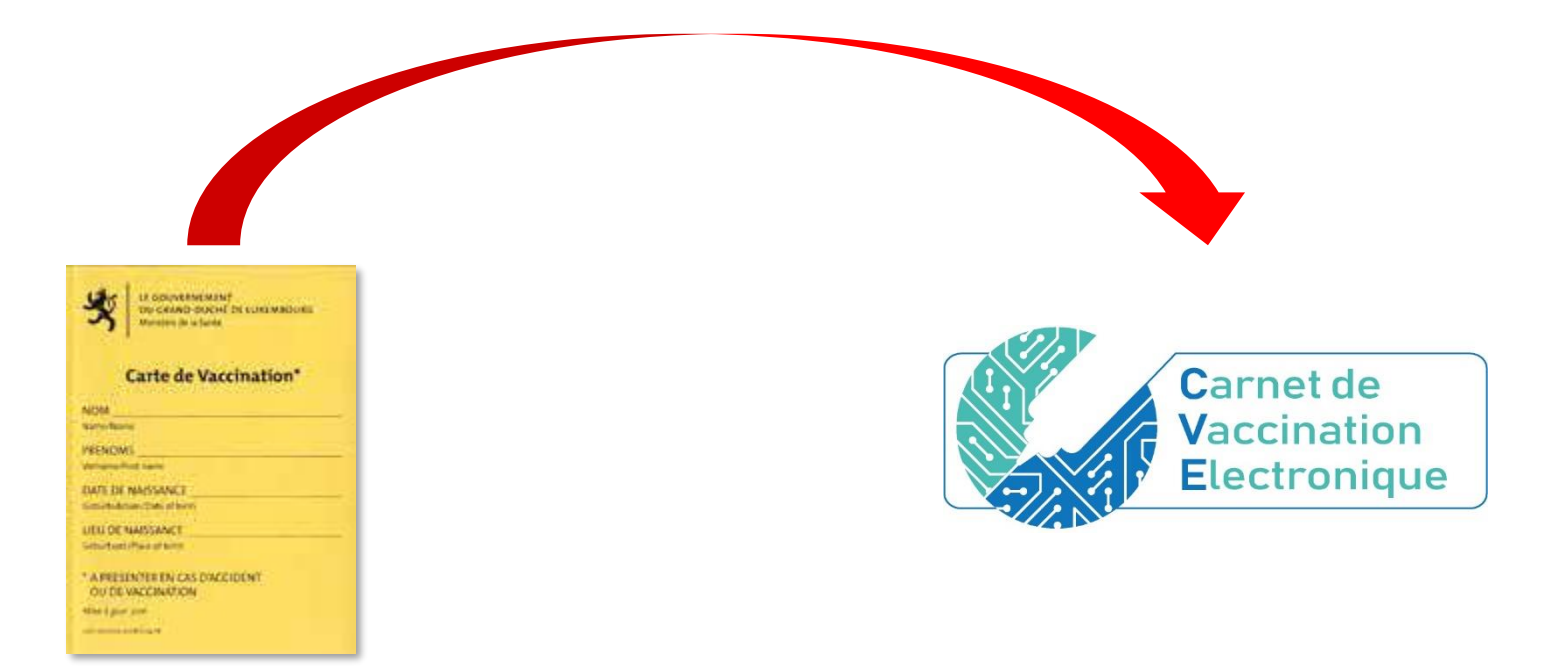

Si vous le désirez, vous pouvez retracer l'historique vaccinal complet de votre patient, à partir de sa carte jaune (ou tout autre document officiel attestant de vaccinations antérieures).

NB: A ce jour, le médecin vaccinateur doit continuer de renseigner la carte jaune papier.

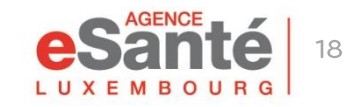

Guide PS – Utilisation du Carnet de Vaccination Electronique (CVE)

### Chercher et accéder au CVE du patient dans le DSP

Le document CVE dans le DSP reprend le statut vaccinal, l'historique vaccinal au jour de la consultation, et un code QR permettant d'accéder au calendrier vaccinal luxembourgeois.

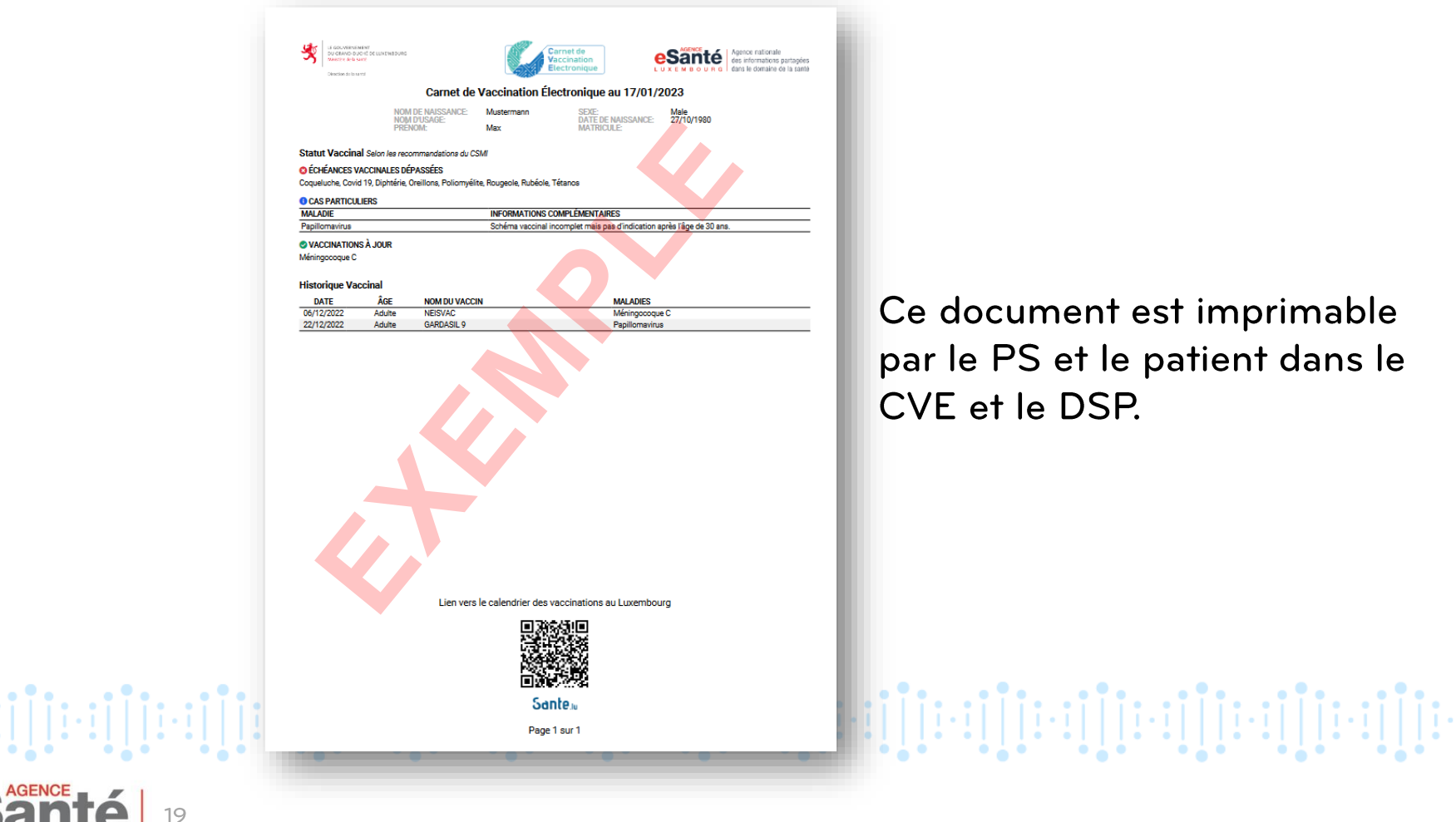

## Système d'aide à la décision vaccinale

Le Système d'aide à la décision vaccinale (SADV) permet au patient de bénéficier de conseils vaccinaux personnalisés conformes aux recommandations sanitaires nationales.

En cliquant sur « **Profil santé** » dans le CVE du patient, le médecin vaccinateur peut mettre à jour le profil du patient selon des critères pouvant avoir une influence sur les recommandations vaccinales.

Le patient ne peut pas écrire, ni modifier son profil santé.

| Carnet de<br>Vaccination<br>Electronique | Patientèle $ ightarrow$ Musterma | ann Max - Masculin - 27/10/1980 (42 ans)        |         |  |
|------------------------------------------|----------------------------------|-------------------------------------------------|---------|--|
|                                          |                                  | Profil santé 🛛 Statut vaccinal 😤 Profil patient |         |  |
| 🗄 Patientèle 📏                           |                                  | ♥ Résumé du profil santé                        | ~       |  |
|                                          |                                  |                                                 |         |  |
|                                          |                                  | Taille et poids                                 |         |  |
|                                          |                                  | Taille (cm)                                     |         |  |
|                                          |                                  | Poids (kg)                                      |         |  |
|                                          |                                  |                                                 | ٢       |  |
|                                          |                                  | Précedent                                       | Suivant |  |
|                                          |                                  |                                                 |         |  |
|                                          |                                  |                                                 |         |  |
| 20                                       |                                  |                                                 |         |  |

### **Statut vaccinal**

Le statut vaccinal est le résultat des recommandations du CSMI et du Profil santé enregistré pour le patient.

Il y a 5 types de statut:

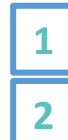

Vaccination à jour Vaccination possible

Situation particulière

4 Echéance vaccinale dépassée
5 Echéance vaccinale prochaine

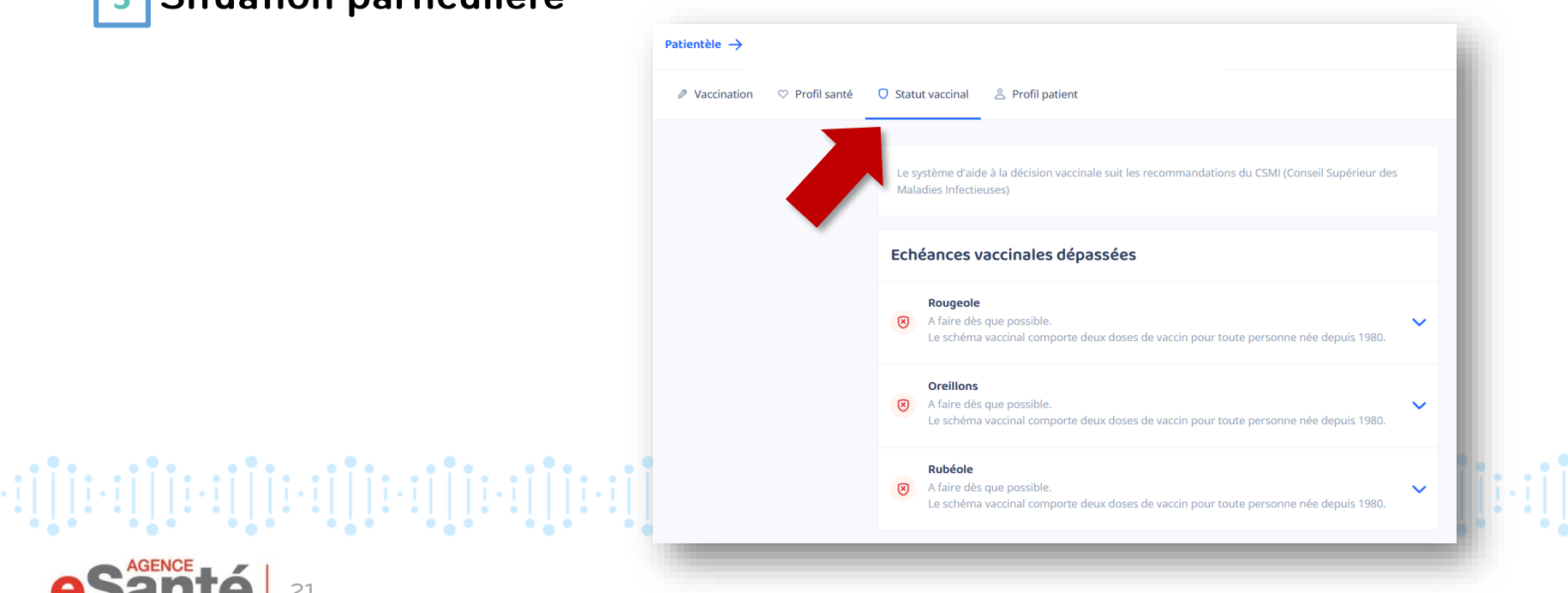

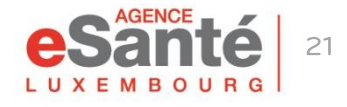

### **Profil Patient**

Dans "**Profil Patient**" vous avez la possibilité de modifier ou de rajouter l'e-mail du patient, son numéro de téléphone, ainsi que ses consentements.

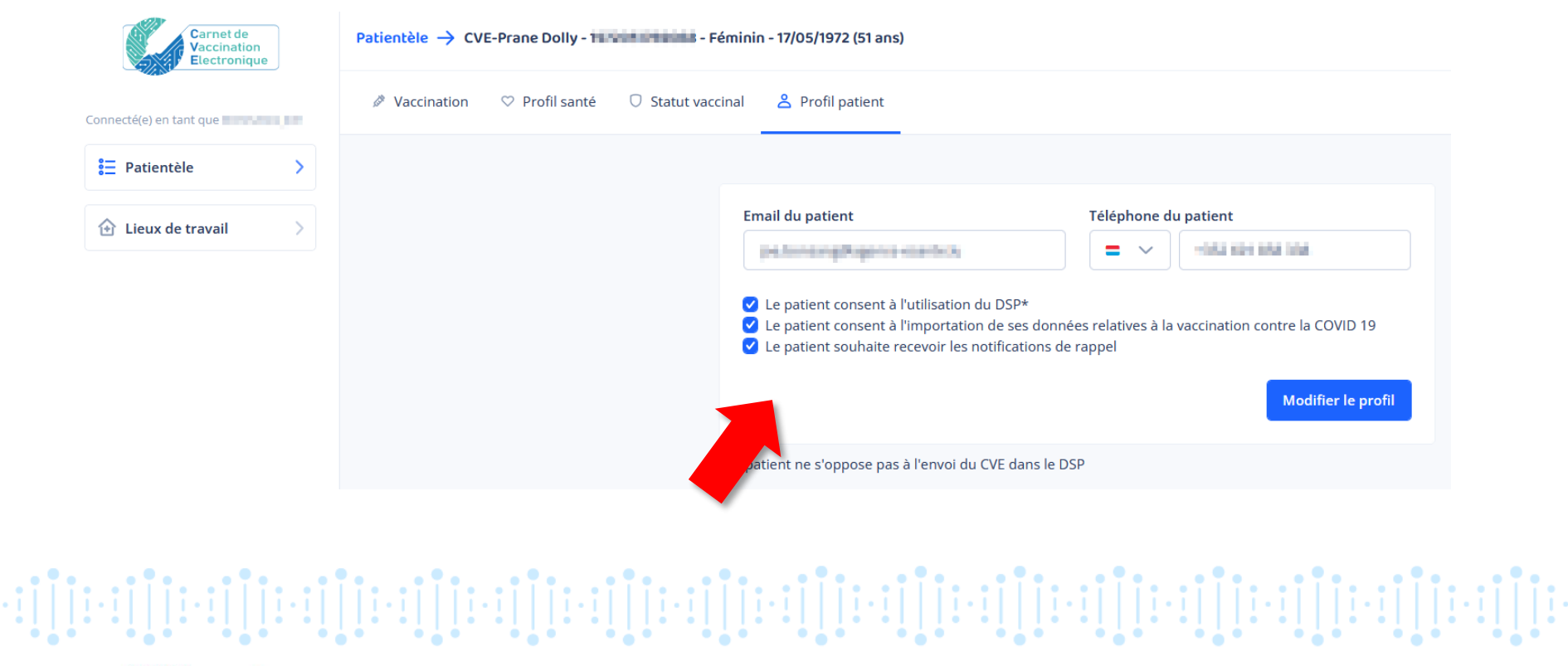

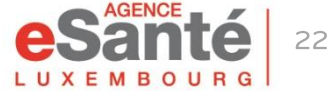

En cochant "Le patient consent à l'importation de ses données relatives à la vaccination contre la COVID 19", vous autorisez l'import dans le CVE, des vaccinations COVID 19 qui ont été administrées au Grand-Duché du Luxembourg provenant du logiciel MSVAC.

Ce consentent peut être récupéré à la création du carnet ou modifié depuis "**Profil patient**".

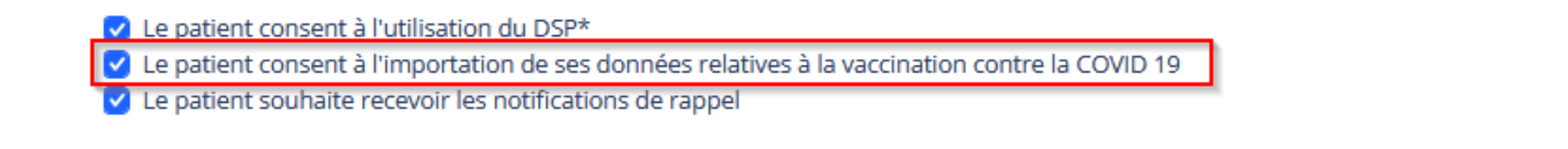

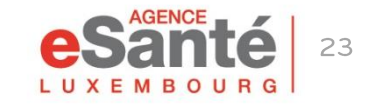

# Déclaration d'effets indésirables

Un accès facilité à la déclaration d'effets indésirables est disponible à partir de chaque vaccin de l'historique du patient.

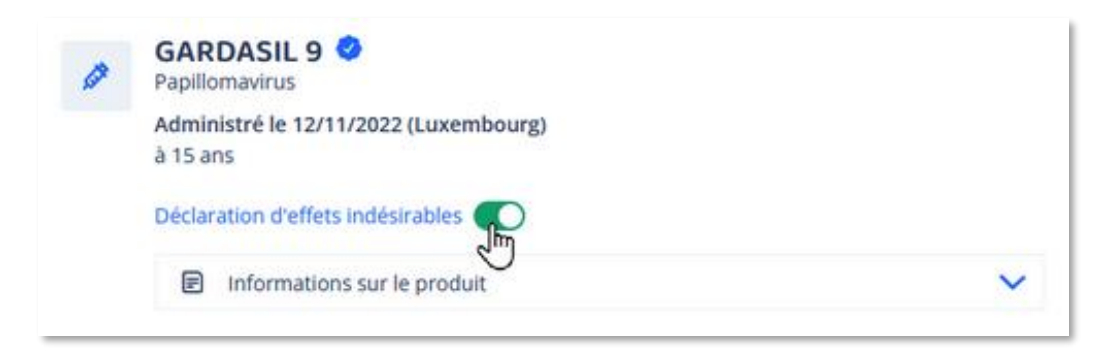

- En activant le bouton "**Déclaration d'effets indésirables**", vous êtes redirigé sur la page officielle de cette démarche de déclaration sur <u>Guichet.lu</u>.
- Si après avoir pris connaissance de cette page, vous ne souhaitez plus effectuer la déclaration des effets indésirables, n'oubliez pas de désactiver le bouton (faites le glisser en sens inverse pour que le curseur redevienne gris).
- Cette fonctionnalité est aussi disponible pour le patient depuis son carnet.

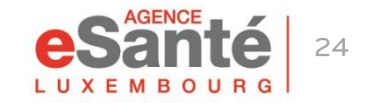

Guide PS – Utilisation du Carnet de Vaccination Electronique (CVE)

### **Des questions ?**

Contactez notre helpdesk Téléphone: (+352) 27 12 50 18 33 Email: <u>helpdesk@esante.lu</u>

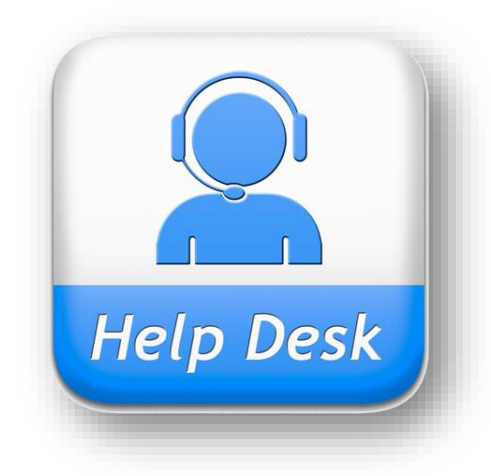

### Une assistance en ligne? Prenez rendez-vous sur <u>helpdesk.esante.lu</u>

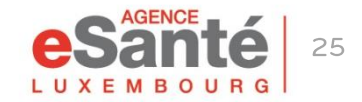

Guide PS - Utilisation du Carnet de Vaccination Electronique (CVE)

#### Agence eSanté Luxembourg

Agence nationale des informations partagées dans le domaine de la santé

Adresse postale: B.P 2511 L-1025 Luxembourg Site Internet: <u>www.esante.lu</u>

> Contact Helpdesk: Tél.: (+352) 27 12 50 18 33 Email: helpdesk@esante.lu

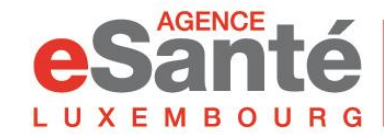

Agence nationale des informations partagées dans le domaine de la santé